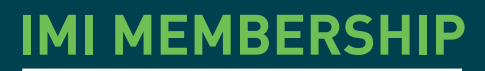

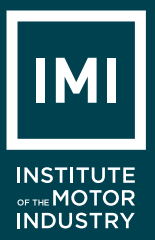

# STEP BY STEP GUIDE TO LOGGING CPD

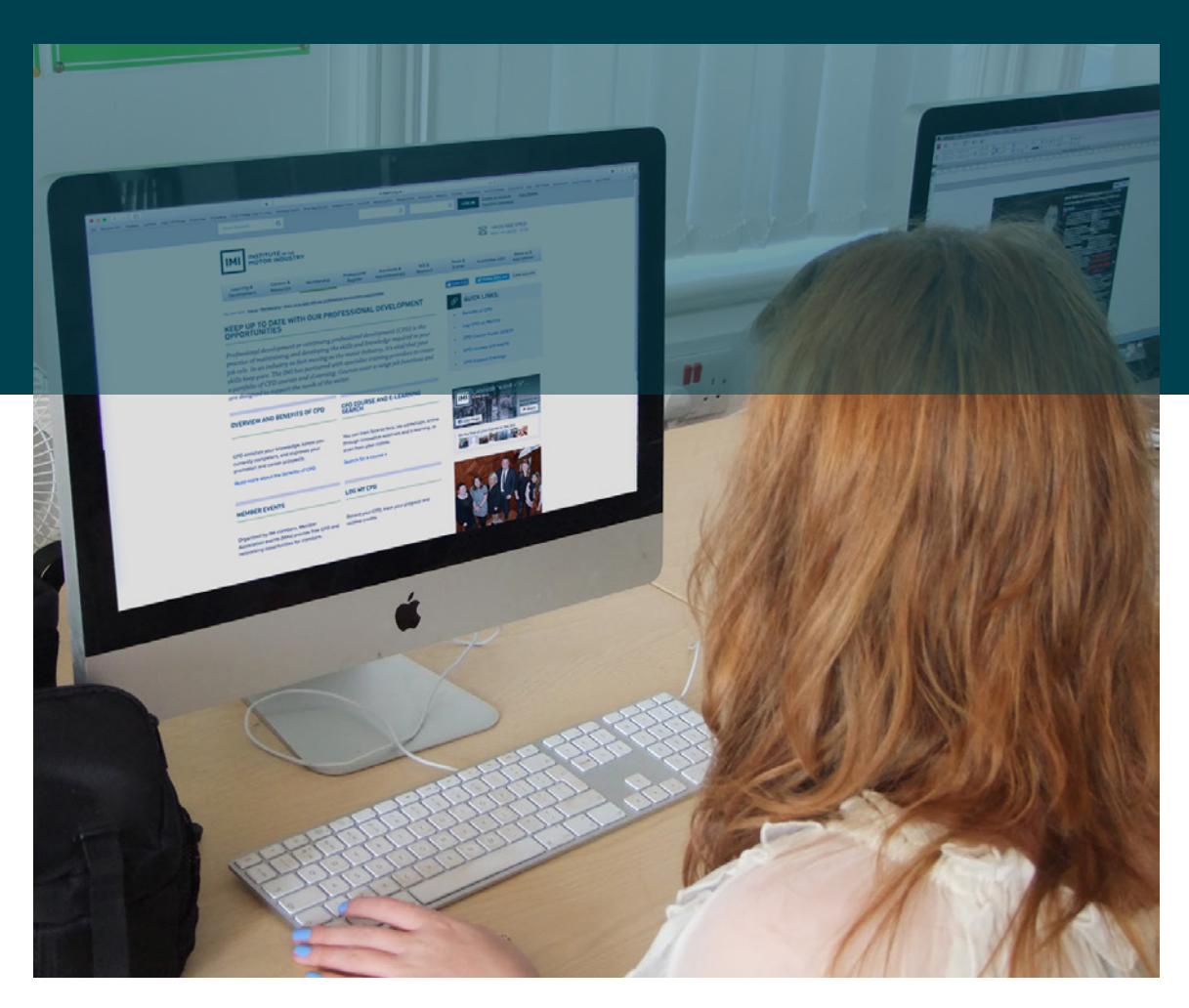

www.theimi.org.uk

**AUGUST 2017** 

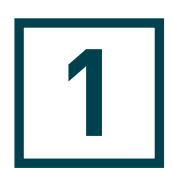

To start logging your CPD, visit **www.theimi.org.uk** and enter your username and password in the log in section which can be found at the top of the page.

If you have forgotten your username or password you can request these details on the top right hand side of the page.

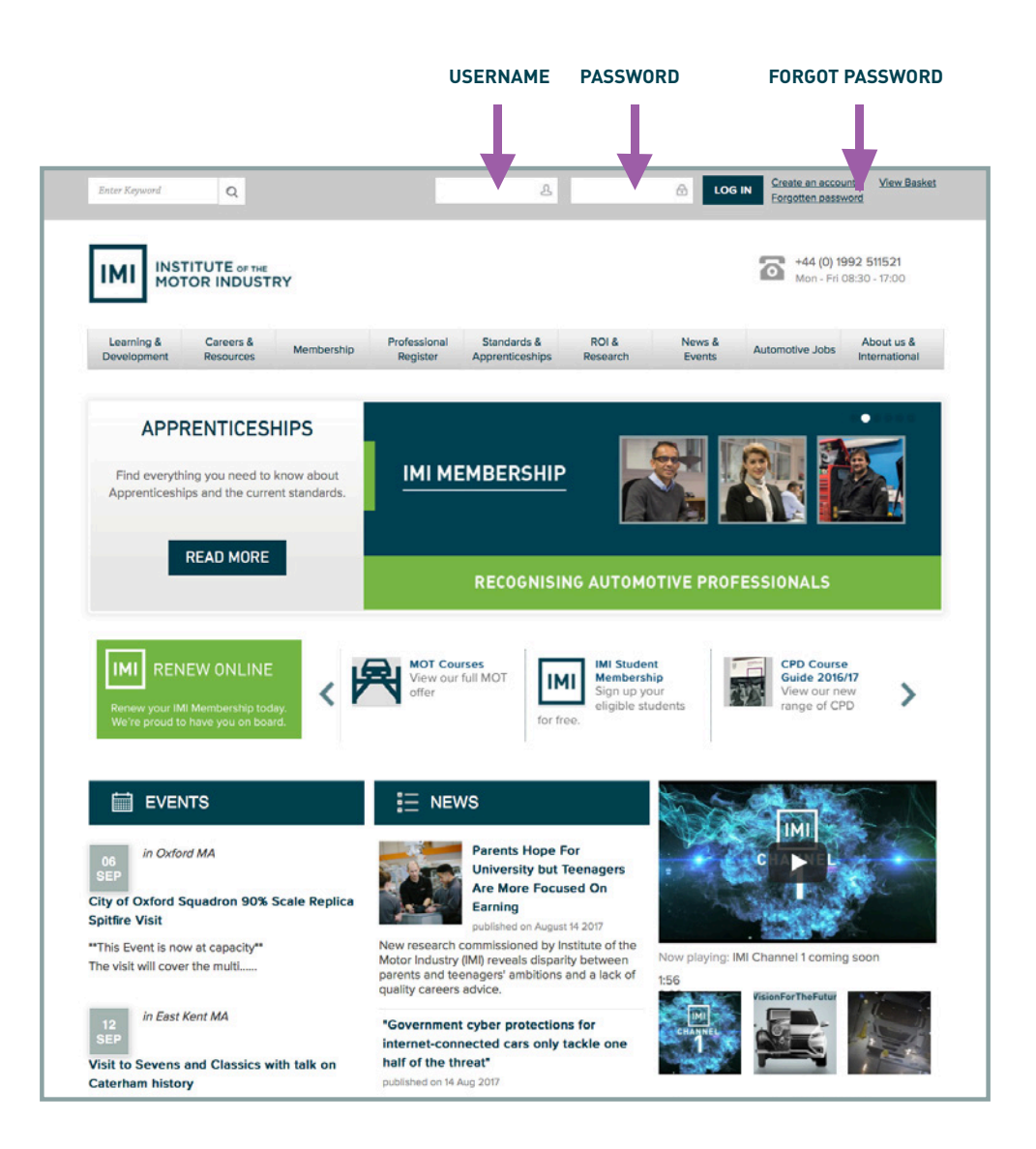

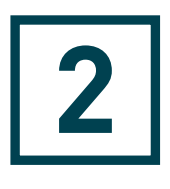

Once you have successfully logged in to the IMI home page, a box will appear on your screen.

CLICK THE 'LOG CPD' ICON. BY CLICKING THIS ICON YOU WILL BE TAKEN TO THE 'LOG CPD' HOMEPAGE.

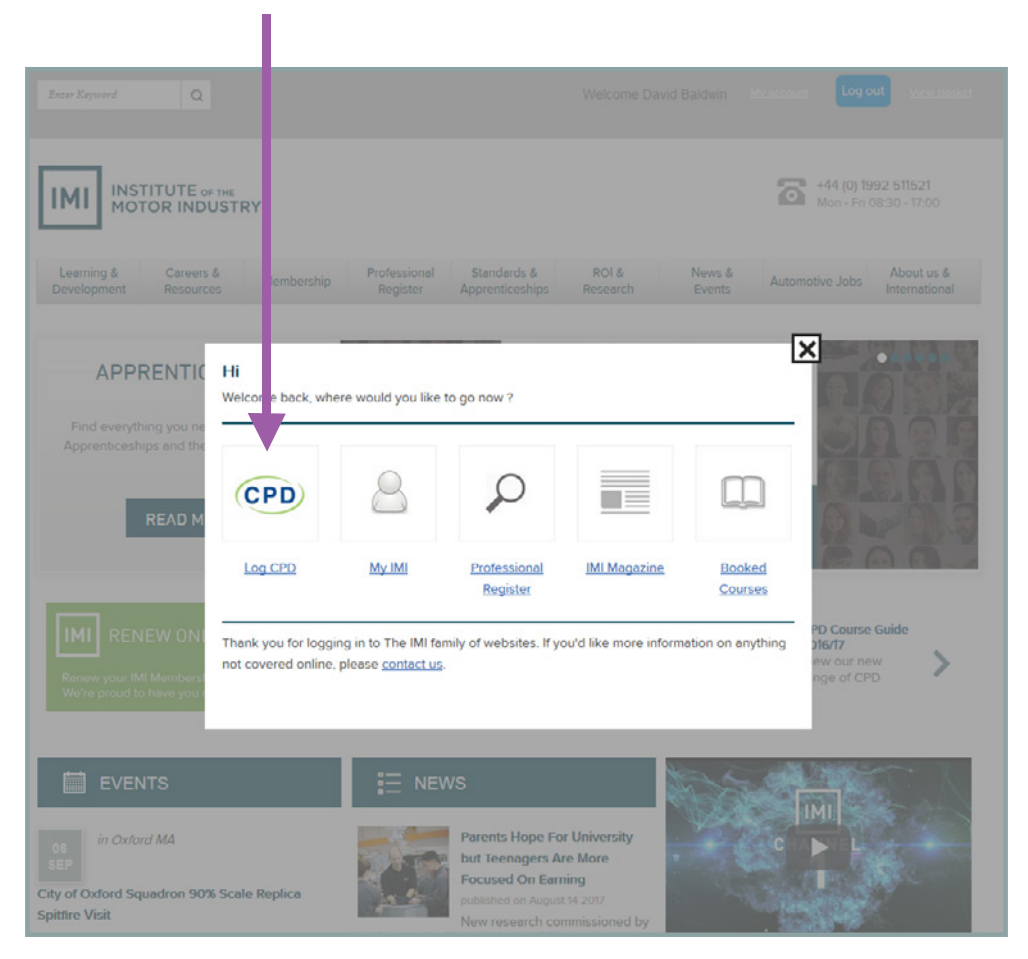

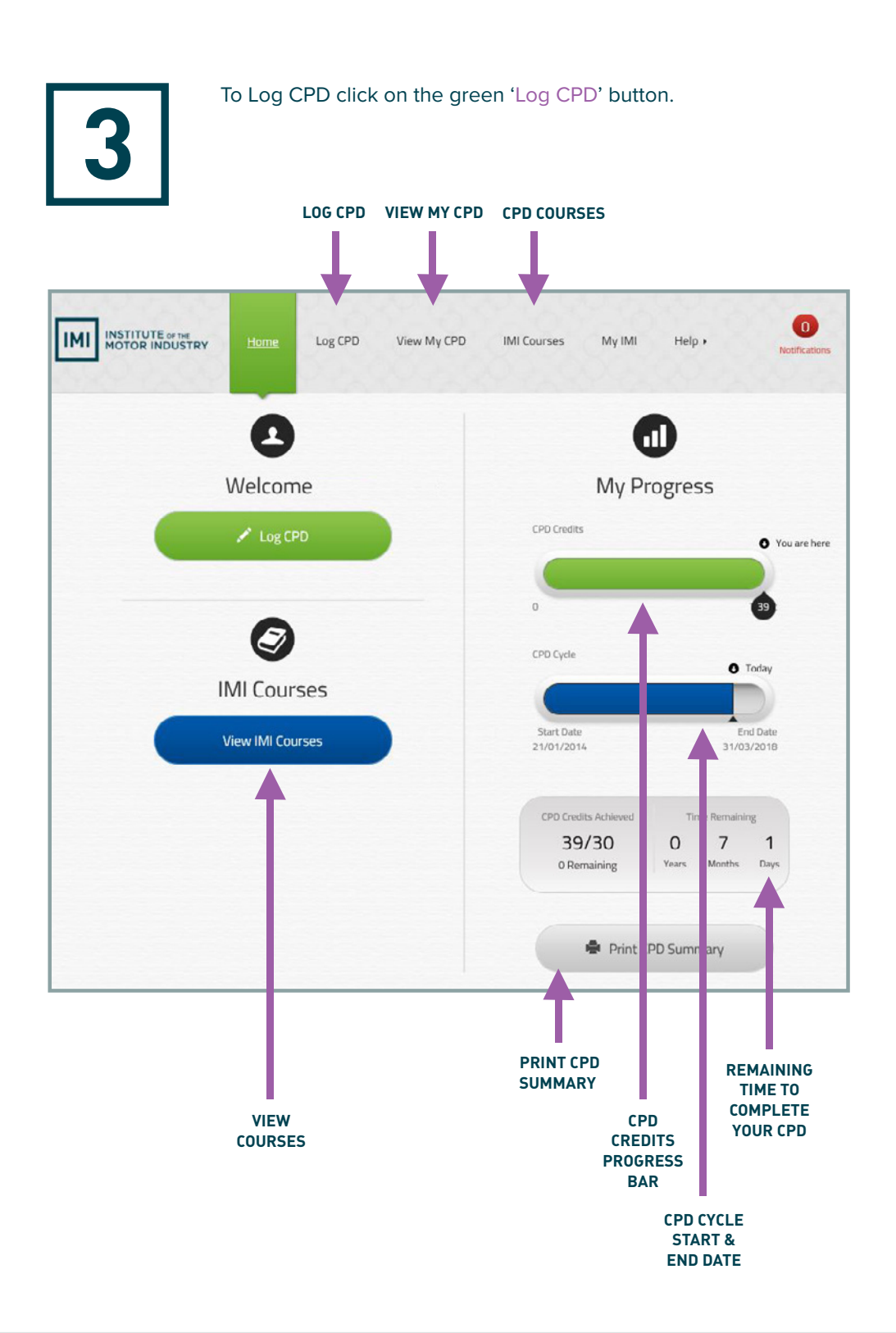

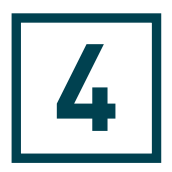

You will now be able to select the type of CPD you would like to log. If unsure of which CPD activity type to select, click on 'other'.

### SELECT CPD ACTIVITY

| IMI INSTITUTE or the<br>MOTOR INDUSTR | , Home Log(2) View My CPD IMI Courses My IMI Help , O<br>Notifications |  |  |  |  |  |  |
|---------------------------------------|------------------------------------------------------------------------|--|--|--|--|--|--|
|                                       | Artivity Type Activity Details Impact Analysis Fuidence Complete       |  |  |  |  |  |  |
|                                       |                                                                        |  |  |  |  |  |  |
|                                       | Course or e-learning booked through the IMI                            |  |  |  |  |  |  |
|                                       | Course or e-learning booked outside of the IMI                         |  |  |  |  |  |  |
|                                       | Member Association (MA) Event                                          |  |  |  |  |  |  |
|                                       | Nationally Recognised Qualification (Degree, Diploma, VRQ etc)         |  |  |  |  |  |  |
|                                       | Reading (book, article, report etc)                                    |  |  |  |  |  |  |
|                                       | Other (seminar, conference, expert working groups etc)                 |  |  |  |  |  |  |
|                                       | Which one do I choose?                                                 |  |  |  |  |  |  |

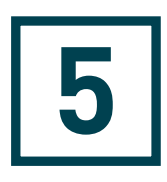

Depending on the selection you have made, a screen will appear requesting further details about the type of activity you would like to log. For example, if you select the 'Course or e-learning booked outside of the IMI' option, the following screen will appear:

#### COURSE TITLE 01

Enter the name of course that you have attended.

### **02** COURSE/QUALIFICATION PROVIDER

Who provided the course i.e. name of training provider, university or online provider e.g. IMI, Thatcham.

### **03** COMPLETED DATE

Enter the date that you completed your CPD activity. This date must be within your CPD cycle.

### **04** COURSE DURATION

E.g. if the course started at 9am and finished at 5pm, you can enter 7 hours. Please do not include break times.

### **05** WAS THE COURSE ASSESSED?

If you completed an assignment, exam or a test after your CPD activity, select: 'Yes'. If you did not take an assessment, leave it at: 'No'.

### **06** NEW KNOWLEDGE AND SKILLS

Complete this section with examples of what you have learned as a result of this activity.

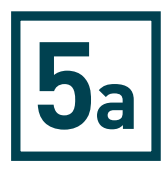

Please enter the relevant information in the boxes provided.

| IMI INSTITUTE or 100<br>MOTOR INDUSTRY                       | Home Log CPD View My CPD IMI Courses My IMI Help > 0<br>Netifications                                                                                                    |  |  |  |  |  |  |  |
|--------------------------------------------------------------|----------------------------------------------------------------------------------------------------|--|--|--|--|--|--|--|
|                                                              | Activity Type Activity Details impact Analysis Evidence Complete                                                                                                    |  |  |  |  |  |  |  |
| (Please complete all fields marked () as they are mandatory) |                                                                                                    |  |  |  |  |  |  |  |
|                                                              | Course Title 💿                                                                                                    |  |  |  |  |  |  |  |
| 01                                                           |                                                                                                    |  |  |  |  |  |  |  |
| 02                                                           | Course / Qualification Provider                                                                                                    |  |  |  |  |  |  |  |
|                                                              |                                                                                                    |  |  |  |  |  |  |  |
| 02                                                           | Course Duration (Hr:Mn) ()<br>(release any time for load or toat breake)                                                                                                    |  |  |  |  |  |  |  |
| 03                                                           |                                                                                                    |  |  |  |  |  |  |  |
|                                                              |                                                                                                    |  |  |  |  |  |  |  |
|                                                              | Minutes 00                                                                                                    |  |  |  |  |  |  |  |
|                                                              |                                                                                                    |  |  |  |  |  |  |  |
| 06                                                           | Ves O No @<br>New Knowledge and Skills O<br>In the box below please tail us what you learnt from the activity inct what the activity wask.                                                                                                    |  |  |  |  |  |  |  |
| T                                                            | Click to close examples                                                                                                    |  |  |  |  |  |  |  |
|                                                              | Examples for New Knowledge and Skills                                                                                                    |  |  |  |  |  |  |  |
|                                                              | Technical Scanario   I have fearmt new skills in using basic task equipment to diagnose faults on vehicle electrical/electronic systems. I now know and understand alternative methods of fault diagnosis without total reliance on fault code readers.   Customer Service scanario   I have learnt new customer service skills including a really effective questioning technique that enables me to draw out and fully understand the concerns and needs of customers.   Management scenario   Management scenario   Management scenario   Management scenario   Management scenario   Management scenario   Management scenario   Find and more knowshich with help me be far more effective as a management. |  |  |  |  |  |  |  |
|                                                              | т вы чих тыла од товен В на тикатели в Заке и силение В ресколого селено и техно и техно.                                                                                                    |  |  |  |  |  |  |  |
| Ļ                                                            | l have learnt.                                                                                                    |  |  |  |  |  |  |  |
|                                                              |                                                                                                    |  |  |  |  |  |  |  |
|                                                              | Back Save Save & Continue                                                                                                    |  |  |  |  |  |  |  |

WHEN YOU HAVE COMPLETED, CLICK 'SAVE & CONTINUE'.

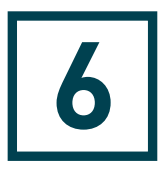

To gain additional credits, enter the relevant information in the boxes shown below.

How has this activity 'Changed your Behaviour and Approach' using your new knowledge and skills? Completing this section will give you an additional 2 CPD credits.

What is the 'Impact and Result' of this activity and what difference has it made to you and your organisation? Completing this section will give you an additional 4 CPD credits.

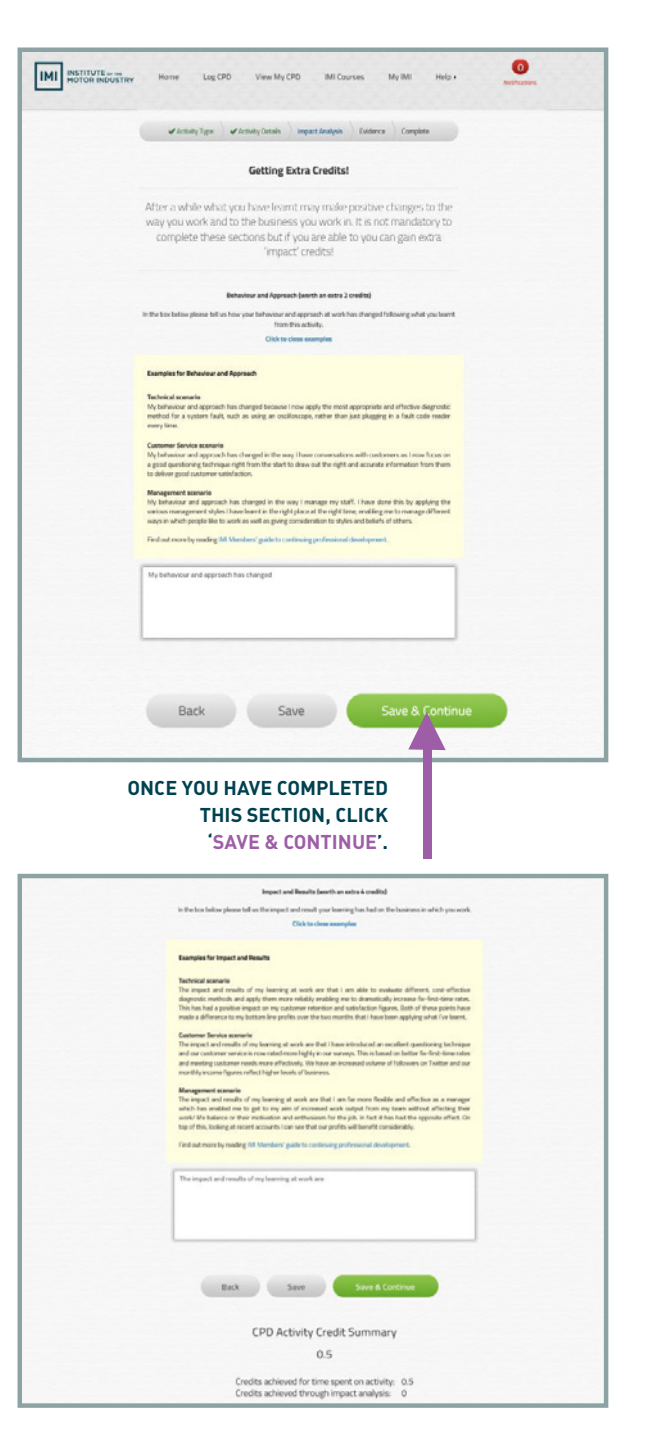

7

You will now see the evidence screen, where you can upload any evidence or certificates related to the CPD you have logged. If you do not have any evidence or certificates please click 'Save & Continue' to move through to the final page.

If you have evidence or certificates related to the CPD activity you have logged, you can upload a single file at a time, as follows:

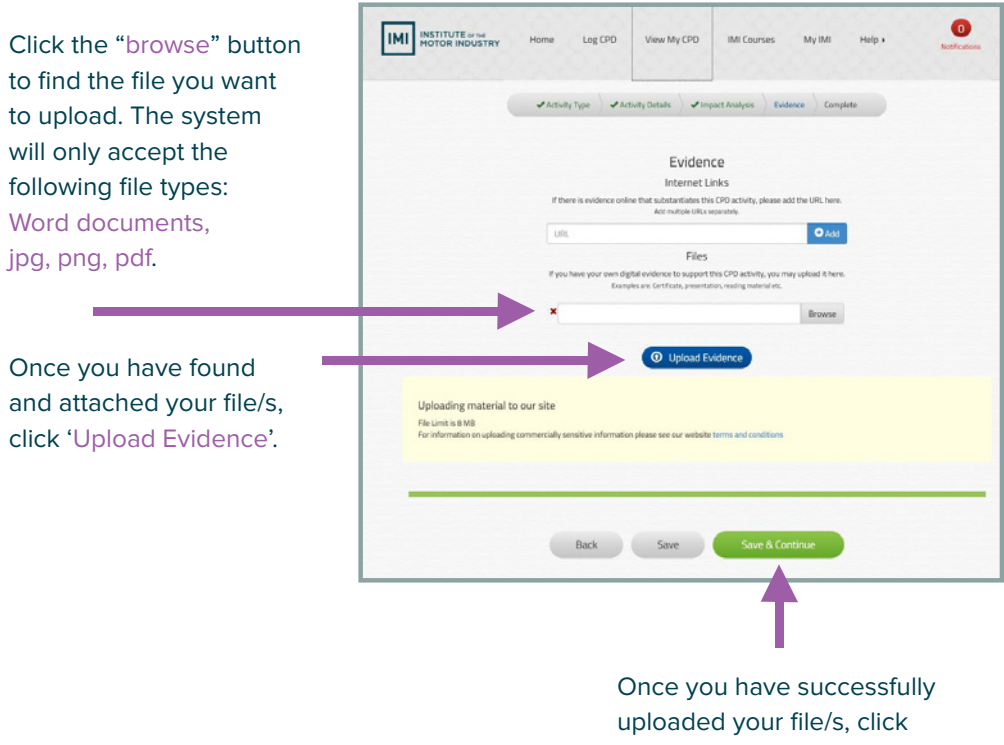

'Save & Continue'.

You have now completed this CPD log and will be able to see how many credits you have achieved.

| INSTITUTE or the<br>MOTOR INDUSTRY Home Log                                                     | CPD View My CPD     | IMI Courses     | Му ІМІ               | Help 🕨 | Notifications |  |  |  |  |
|-------------------------------------------------------------------------------------------------|---------------------|-----------------|----------------------|--------|---------------|--|--|--|--|
| Congratulations<br>You have achieved                                                            |                     |                 |                      |        |               |  |  |  |  |
| 0.5                                                                                             |                     |                 |                      |        |               |  |  |  |  |
| credits for this CPD Activity                                                                   |                     |                 |                      |        |               |  |  |  |  |
| Credits achieved for time spent on activity: 0.5<br>Credits achieved through impact analysis: 0 |                     |                 |                      |        |               |  |  |  |  |
| Add mase red                                                                                    | Log another activit | y back to       | theimi.org.uk        |        |               |  |  |  |  |
| At this stage, you can log                                                                      |                     |                 |                      |        |               |  |  |  |  |
| additional CPD activity, or return to the IMI site.                                             | LOG ANOTHE          | R GO<br>( THEII | BACK TO<br>MI.ORG.UK |        |               |  |  |  |  |

This will complete the logging of your CPD activity. Congratulations on the CPD credits you have achieved.

If you have any questions regarding CPD or the CPD logging process, please call the Professional Development team on **+44 (0)1992 519 025** or email **cpd@theimi.org.uk.** 

## SEVEN TOP TIPS FOR VALUABLE CPD

### 1 DO SPONTANEOUS CPD

Any activity that helps you meet your development goals can count towards CPD. This includes reading magazine articles, taking part in online tutorials, technical updates, peer-to-peer learning, and networking. How has the activity has helped you improve?

### 2 LINK CPD TO YOUR JOB ROLE

Continuing professional development is the practice of maintaining and developing the skills and knowledge required in your job role. What challenges do you face? How can you to meet them? Challenges can range from keeping up to date with technology changes to managing people on a day-to-day basis.

#### **3 BREAK UP CPD INTO SMALL BITE-SIZED CHUNKS**

Set aside short periods of time in your diary to record a CPD activity. You could plan what you want to record on your way to work, or you could make this your last task each week. Record your activities regularly and CPD won't become an end-of-year rush.

### **4** SHARE YOUR LEARNING

Encourage your colleagues to share their learning experiences and resources with you.

#### 5 COME OUT OF YOUR COMFORT ZONE

You don't have to do CPD in the same way every time. Try different approaches such as reading a newsletter, webinars and e-learning modules.

#### 6 CONTINUING 'PERSONAL' DEVELOPMENT

The 'P' in CPD can also stand for 'personal'. Think about how you can develop your personal skills. Possibilities could be building confidence through public speaking or volunteering for a local event (as long as it is relevant to your job role – see point 2).

#### 7 ATTEND LOCAL EVENTS AND RESOURCES

You don't have to travel miles to do CPD. The IMI offers free or low-cost events. As long as you show how the event is relevant and you reflect on what you got out of it, attendance can count towards your CPD.

AS AN IMI MEMBER, YOU CAN TAKE ADVANTAGE OF DISCOUNTS OF **UP TO 25%** ON OUR AUTOMOTIVE-SPECIFIC E-LEARNING AND TRAINING COURSES For a wide range of courses that cover all your business needs, check out the IMI courses and events at

www.theimi.org.uk/courses-and-events

Institute of the Motor Industry Fanshaws, Brickendon, Hertford SG13 8PQ 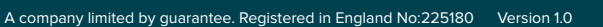

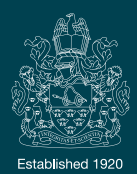